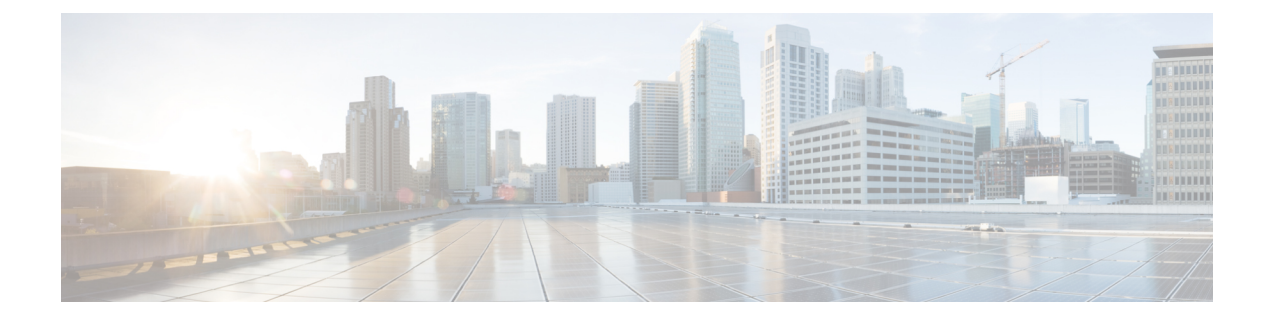

# Call Home および Smart Call Home の設定

- UCS の Call Home の概要  $(1 \sim i)$
- Call Home の考慮事項とガイドライン (3ページ)
- Cisco UCSの障害と Call Home の重大度 (4ページ)
- Cisco Smart Call Home  $(5 \sim :)$
- Anonymous Reporting  $(7 \sim :)$
- Configuring Call Home, on page 7
- Enabling Call Home, on page 10
- Disabling Call Home, on page 10
- Configuring System Inventory Messages, on page 11
- Configuring Call Home Profiles, on page 13
- Sending a Test Call Home Alert, on page 17
- Configuring Call Home Policies, on page 18
- Configuring Anonymous Reporting, on page 22
- Configuring Smart Call Home, on page 25

# UCS の Call Home の概要

Call Home では、重要なシステム ポリシーに対して電子メールベースの通知が提供されます。ポ ケットベル サービスや XML ベースの自動化された解析アプリケーションとの互換性のために、 さまざまなメッセージフォーマットが用意されています。この機能を使用して、ネットワークサ ポート エンジニアにポケットベルで連絡したり、ネットワーク オペレーション センターに電子 メールを送信したりできます。また、Cisco Smart Call Home サービスを使用して TAC のケースを 生成できます。

Call Home 機能では、診断情報および環境の障害とイベントに関する情報が含まれるアラートメッ セージを配信できます。

Call Home 機能では、複数の受信者(Call Home 宛先プロファイルと呼びます)にアラートを配信 できます。各プロファイルには、設定可能なメッセージフォーマットとコンテンツカテゴリが含 まれます。Cisco TAC へアラートを送信するための宛先プロファイルが事前に定義されています が、独自の宛先プロファイルを定義することもできます。 メッセージを送信するように Call Home を設定すると、Cisco UCS Manager によって適切な CLI show コマンドが実行され、コマンド出力がメッセージに添付されます。

Cisco UCS では、Call Home メッセージが次のフォーマットで配信されます。

- 1または2行で障害を説明する、ポケットベルや印刷レポートに適したショートテキスト フォーマット。
- ・詳細な情報を十分に書式が整えられたメッセージで提供する、ユーザが読むのに適したフル テキストフォーマット。
- Extensible Markup Language (XML) と Adaptive Messaging Language (AML) XML Schema Definition (XSD) を使用する、コンピュータで読み取り可能な XML フォーマット。AML XSD は Cisco.com の Web サイトで公開されています。XML フォーマットでは、シスコの TAC との通信が可能になります。

Call Home 電子メール アラートをトリガする可能性がある障害についての情報は、『Cisco UCS Faults and Error Messages Reference』を参照してください。

次の図に、Call Home が設定されたシステムで Cisco UCS 障害がトリガーされた後のイベントの流 れを示します。 図1:障害発生後のイベントの流れ

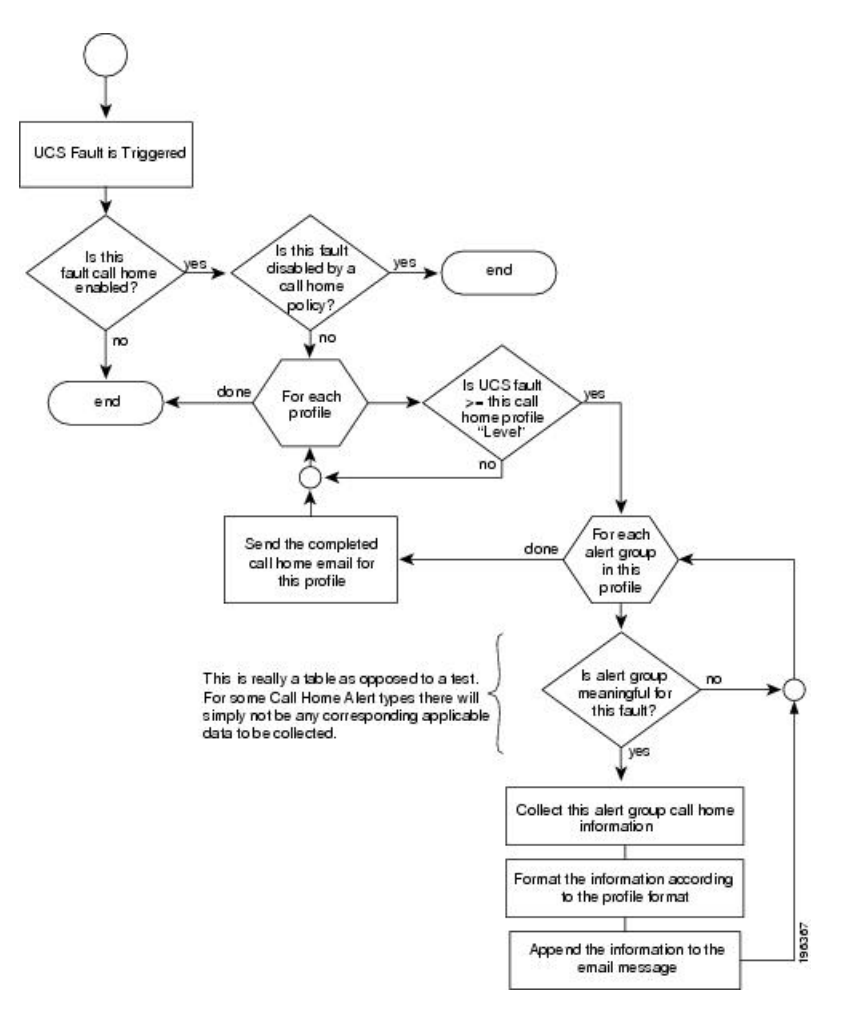

# Call Home の考慮事項とガイドライン

Call Home の設定方法は、機能の使用目的によって異なります。Call Home を設定する前に考慮す べき情報には次のものがあります。

# 宛先プロファイル

少なくとも1つの宛先プロファイルを設定する必要があります。使用する1つまたは複数の宛先 プロファイルは、受信エンティティがポケットベル、電子メール、または自動化されたサービス (Cisco Smart Call Home など)のいずれであるかによって異なります。

宛先プロファイルで電子メールメッセージ配信を使用する場合は、Call Home を設定するときに シンプルメール転送プロトコル(SMTP)サーバを指定する必要があります。

#### 連絡先情報

受信者が Cisco UCS ドメインからの受信メッセージの発信元を判別できるように、連絡先の電子 メール、電話番号、および所在地住所の情報を設定する必要があります。

システムインベントリを送信して登録プロセスを開始した後、Cisco Smart Call Home はこの電子 メール アドレスに登録の電子メールを送信します。

電子メールアドレスに#(ハッシュ記号)、スペース、&(アンパサンド)などの特殊文字が含まれていると、電子メールサーバが電子メールメッセージをそのアドレスに配信できないことがあります。RFC2821 および RFC2822 に準拠し、7 ビット ASCII 文字のみを含む電子メールアドレスを使用することをお勧めします。

### 電子メール サーバまたは HTTP サーバへの IP 接続

ファブリックインターコネクトに、電子メールサーバまたは宛先 HTTP サーバへの IP 接続を与 える必要があります。クラスタ設定の場合は、両方のファブリックインターコネクトにIP接続を 与える必要があります。この接続により、現在のアクティブなファブリックインターコネクトで Call Home 電子メールメッセージを送信できることが保証されます。これらの電子メールメッセー ジの発信元は、常にファブリックインターコネクトの IP アドレスになります。クラスタ設定で Cisco UCS Manager に割り当てられた仮想 IP アドレスが、電子メールの発信元になることはあり ません。

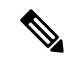

(注) SMTP サーバに必ず各ファブリック インターコネクト IP を追加してください。ファブリック インターコネクト IP が SMTP サーバに設定されていない場合、Call Home 電子メールメッセージは 配信できません。

#### **Smart Call Home**

Cisco Smart Call Home を使用する場合は、次のことが必要です。

- ・設定するデバイスが、有効なサービス契約でカバーされている必要があります。
- Cisco UCS 内で Smart Call Home 設定と関連付けられるカスタマー ID は、Smart Call Home が 含まれるサポート契約と関連付けられている CCO(Cisco.com)アカウント名にする必要があ ります。

# Cisco UCSの障害と Call Home の重大度

Call Home は複数の Cisco 製品ラインにまたがって存在するため、独自に標準化された重大度があ ります。次の表に、基礎をなす Cisco UCS の障害レベルと Call Home の重大度とのマッピングを 示します。Call Home のプロファイルにレベルを設定するときには、このマッピングを理解してお くことが必要です。

| Call Home の重大度   | Cisco UCS の障害 | Call Home での意味                         |
|------------------|---------------|----------------------------------------|
| (9) Catastrophic | 該当なし          | ネットワーク全体に壊滅的な障害が発生<br>しています。           |
| (8) Disaster     | 該当なし          | ネットワークに重大な影響が及びます。                     |
| (7) Fatal        | 該当なし          | システムが使用不可能な状態。                         |
| (6) Critical     | Critical      | クリティカルな状態、ただちに注意が必<br>要。               |
| (5) Major        | Major         | 重大な状態。                                 |
| (4) Minor        | Minor         | 軽微な状態。                                 |
| (3) Warning      | Warning       | 警告状態。                                  |
| (2) Notification | Info          | 基本的な通知と情報メッセージ。他と関<br>係しない、重要性の低い障害です。 |
| (1) Normal       | Clear         | 通常のイベント。通常の状態に戻ること<br>を意味します。          |
| (0) debug        | 該当なし          | デバッグメッセージ。                             |

表 1: 障害と Call Home の重大度のマッピング

# **Cisco Smart Call Home**

Cisco Smart Call Home は、Cisco UCS の Call Home 機能を強化する Web アプリケーションです。 Smart Call Home により、予防的な診断および重要なシステムイベントのリアルタイムの電子メー ルアラートが提供されます。それにより、ネットワークの可用性が高まり、運用効率が向上しま す。Smart Call Home は、Cisco UCS の Cisco Unified Computing Support Service と Cisco Unified Computing Mission Critical Support Service によって提供されるセキュア接続のサービスです。

#### 図 2: Cisco Smart Call Home の機能

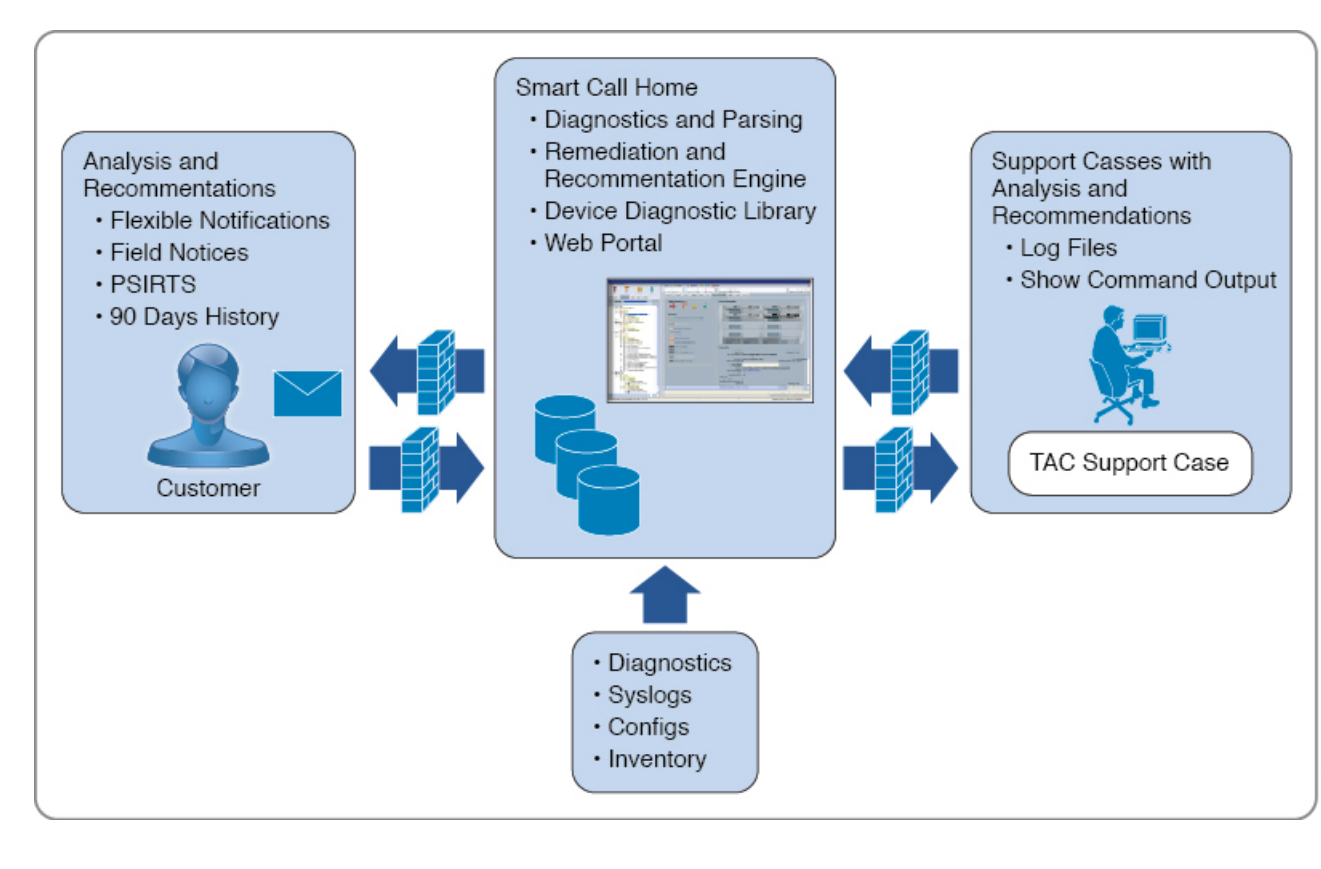

- (注) Smart Call Home を使用するには、次のものが必要です。
  - 対応する Cisco Unified Computing Support Service 契約または Cisco Unified Computing Mission Critical Support Service 契約と関連付けられた Cisco.com ID
  - 登録されるデバイス用の Cisco Unified Computing Support Service または Cisco Unified Computing Mission Critical Support Service

Smart Call Home 電子メールアラートを Smart Call Home System またはセキュアな Transport Gateway のいずれかに送信するように、Cisco UCS Manager を設定し、登録できます。セキュアな Transport Gateway に送信された電子メールアラートは、HTTPS を使用して Smart Call Home System に転送 されます。

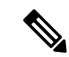

(注) セキュリティ上の理由から、Transport Gateway オプションの使用を推奨します。Transport Gateway は、Cisco.com からダウンロードできます。

Smart Call Home を設定するには、次の手順を実行します。

• Smart Call Home 機能をイネーブルにします。

- ・連絡先情報を設定します。
- •電子メール情報を設定します。
- SMTP サーバ情報を設定します。
- ・デフォルトの CiscoTAC-1 プロファイルを設定します。
- Smart Call Home インベントリメッセージを送信して、登録プロセスを開始します。
- Call Home カスタマー ID として Cisco UCS ドメイン に使用する予定の Cisco.com ID にその資格として登録の契約番号が追加されていることを確認します。この ID は、Cisco.comの Profile Manager の [Additional Access] の下にある [Account Properties] 内で更新できます。

# Anonymous Reporting

Cisco UCS Managerの最新リリースにアップグレードすると、デフォルトでは、Anonymous Reporting をイネーブルにするようにダイアログボックスで指示されます。

Anonymous Reporting をイネーブルにするには、SMTP サーバおよびファブリックスイッチに保存 するデータファイルの詳細を入力する必要があります。このレポートは7日ごとに生成され、同 じレポートの以前のバージョンと比較されます。Cisco UCS Manager がレポートでの変更を識別す ると、レポートが電子メールとして送信されます。

# **Configuring Call Home**

- **1.** UCS-A# scope monitoring
- **2.** UCS-A /monitoring # scope callhome
- **3.** UCS-A /monitoring/callhome # enable
- 4. UCS-A /monitoring/callhome # set contact name
- 5. UCS-A /monitoring/callhome # set email email-addr
- 6. UCS-A /monitoring/callhome # set phone-contact phone-num
- 7. UCS-A /monitoring/callhome # set street-address street-addr
- 8. UCS-A /monitoring/callhome # set customer-id *id-num*
- 9. UCS-A /monitoring/callhome # set contract-id id-num
- **10.** UCS-A /monitoring/callhome # set site-id *id-num*
- **11.** UCS-A /monitoring/callhome # set from-email *email-addr*
- **12.** UCS-A /monitoring/callhome # set reply-to-email email-addr
- **13.** UCS-A /monitoring/callhome # set hostname {hostname | ip-addr | ip6-addr}
- **14.** UCS-A /monitoring/callhome # set port port-num
- **15.** UCS-A /monitoring/callhome # set throttling {off | on}
- **16.** UCS-A /monitoring/callhome # set urgency {alerts | critical | debugging | emergencies | errors | information | notifications | warnings}

# **17.** UCS-A /monitoring/callhome # commit-buffer

|         | Command or Action                                              | Purpose                                                                                                    |  |
|---------|----------------------------------------------------------------|----------------------------------------------------------------------------------------------------|--|
| Step 1  | UCS-A# scope monitoring                                        | Enters monitoring mode.                                                                                                    |  |
| Step 2  | UCS-A /monitoring # scope callhome                             | Enters monitoring call home mode.                                                                                                    |  |
| Step 3  | UCS-A /monitoring/callhome # enable                            | Enables Call Home.                                                                                                    |  |
| Step 4  | UCS-A /monitoring/callhome # set contact name                  | Specifies the name of the main Call Home contact person.                                                                                                    |  |
| Step 5  | UCS-A /monitoring/callhome # set email email-addr              | Specifies the email address of the main Call Home contact person.                                                                                                    |  |
|         |                                                                | Note 電子メールアドレスに#(ハッシュ記号)、<br>スペース、&(アンパサンド)などの特殊文<br>字が含まれていると、電子メールサーバが<br>電子メールメッセージをそのアドレスに配<br>信できないことがあります。RFC2821 お<br>よび RFC2822 に準拠し、7 ビット ASCII<br>文字のみを含む電子メール アドレスを使<br>用することをお勧めします。 |  |
| Step 6  | UCS-A /monitoring/callhome # set phone-contact phone-num       | Specifies the phone number of the main Call Home contact<br>person. The phone number must be in international format,<br>starting with a + (plus sign) and a country code.                       |  |
| Step 7  | UCS-A /monitoring/callhome # set street-address<br>street-addr | Specifies the street address of the main Call Home contact<br>person.<br>Enter up to 255 ASCII characters.                                                                                       |  |
| Step 8  | UCS-A /monitoring/callhome # set customer-id id-num            | Specifies the CCO identification number that includes the contract numbers for the support contract in its entitlements. The number can be up to 255 alphanumeric characters in free format.     |  |
| Step 9  | UCS-A /monitoring/callhome # set contract-id <i>id-num</i>     | Specifies the contract identification number from the service agreement. The number can be up to 255 alphanumeric characters in free format.                                                     |  |
| Step 10 | UCS-A /monitoring/callhome # set site-id id-num                | Specifies the site identification number from the service agreement. The number can be up to 255 alphanumeric characters in free format.                                                         |  |
| Step 11 | UCS-A /monitoring/callhome # set from-email<br>email-addr      | Specifies the email address to use for the <b>From</b> field in Call Home messages.                                                                                                    |  |
| Step 12 | UCS-A /monitoring/callhome # set reply-to-email<br>email-addr  | Specifies the email address to use for the <b>Reply To</b> field in Call Home messages.                                                                                                    |  |

|         | Command or Action                                                                                                    | Purpose                                                                                                    |
|---------|----------------------------------------------------------------------------------------------------|----------------------------------------------------------------------------------------------------|
| Step 13 | UCS-A /monitoring/callhome # <b>set hostname</b> { <i>hostname</i> { <i>ip-addr</i>   <i>ip6-addr</i> }                                        | Specifies the hostname, IPv4 or IPv6 address of the SMTP server that Call Home uses to send email messages.                                                                                                    |
| Step 14 | UCS-A /monitoring/callhome # set port port-num                                                                                                 | Specifies the SMTP server port that Call Home uses to send email messages. Valid port numbers are 1 to 65535.                                                                                                    |
| Step 15 | UCS-A /monitoring/callhome # set throttling {off   on}                                                                                         | Enables or disables Call Home throttling. When enabled,<br>throttling prevents too many Call Home email messages<br>from being sent for the same event. By default, throttling<br>is enabled.                                                                                                    |
| Step 16 | UCS-A /monitoring/callhome # set urgency {alerts  <br>critical   debugging   emergencies   errors   information<br>  notifications   warnings} | Specifies the urgency level for Call Home email messages.<br>In the context of a large UCS deployment with several<br>pairs of fabric interconnects, the urgency level potentially<br>allows you to attach significance to Call Home messages<br>from one particular Cisco UCS $F \times \mathcal{A} \sim$ versus another.<br>In the context of a small UCS deployment involving only<br>two fabric interconnects, the urgency level holds little<br>meaning. |
| Step 17 | UCS-A /monitoring/callhome # commit-buffer                                                                                                    | Commits the transaction to the system configuration.                                                                                                    |

The following example configures Call Home with and IPv4 hostname and commits the transaction:

```
UCS-A# scope monitoring
UCS-A /monitoring* # scope callhome
UCS-A /monitoring/callhome* # enable
UCS-A /monitoring/callhome* # set contact "Steve Jones"
UCS-A /monitoring/callhome* # set email admin@MyCompany.com
UCS-A /monitoring/callhome* # set phone-contact +1-001-408-555-1234
UCS-A /monitoring/callhome* # set street-address "123 N. Main Street, Anytown, CA, 99885"
UCS-A /monitoring/callhome* # set customer-id 1234567
UCS-A /monitoring/callhome* # set contract-id 99887766
UCS-A /monitoring/callhome* # set site-id 5432112
UCS-A /monitoring/callhome* # set from-email person@MyCompany.com
UCS-A /monitoring/callhome* # set reply-to-email person@MyCompany.com
UCS-A /monitoring/callhome* # set hostname 192.168.100.12
UCS-A /monitoring/callhome* # set port 25
UCS-A /monitoring/callhome* # set throttling on
UCS-A /monitoring/callhome* # set urgency information
UCS-A /monitoring/callhome* # commit-buffer
UCS-A /monitoring/callhome #
```

The following example configures Call Home with and IPv6 hostname and commits the transaction:

```
UCS-A# scope monitoring
UCS-A /monitoring* # scope callhome
UCS-A /monitoring/callhome* # enable
UCS-A /monitoring/callhome* # set contact "Steve Jones"
UCS-A /monitoring/callhome* # set email admin@MyCompany.com
UCS-A /monitoring/callhome* # set phone-contact +1-001-408-555-1234
UCS-A /monitoring/callhome* # set street-address "123 N. Main Street, Anytown, CA, 99885"
UCS-A /monitoring/callhome* # set customer-id 1234567
```

```
UCS-A /monitoring/callhome* # set contract-id 99887766
UCS-A /monitoring/callhome* # set site-id 5432112
UCS-A /monitoring/callhome* # set from-email person@MyCompany.com
UCS-A /monitoring/callhome* # set reply-to-email person@MyCompany.com
UCS-A /monitoring/callhome* # set hostname 2001::25
UCS-A /monitoring/callhome* # set port 25
UCS-A /monitoring/callhome* # set throttling on
UCS-A /monitoring/callhome* # set urgency information
UCS-A /monitoring/callhome* # commit-buffer
UCS-A /monitoring/callhome #
```

# **Enabling Call Home**

#### **SUMMARY STEPS**

- **1.** UCS-A# scope monitoring
- **2.** UCS-A /monitoring # scope callhome
- **3.** UCS-A /monitoring/callhome # enable
- 4. UCS-A /monitoring/callhome # commit-buffer

#### **DETAILED STEPS**

|        | Command or Action                          | Purpose                                              |
|--------|--------------------------------------------|------------------------------------------------------|
| Step 1 | UCS-A# scope monitoring                    | Enters monitoring mode.                              |
| Step 2 | UCS-A /monitoring # scope callhome         | Enters monitoring call home mode.                    |
| Step 3 | UCS-A /monitoring/callhome # enable        | Enables Call Home.                                   |
| Step 4 | UCS-A /monitoring/callhome # commit-buffer | Commits the transaction to the system configuration. |

#### Example

The following example enables Call Home and commits the transaction:

```
UCS-A# scope monitoring
UCS-A /monitoring # scope callhome
UCS-A /monitoring/callhome # enable
UCS-A /monitoring/callhome* # commit-buffer
UCS-A /monitoring/callhome #
```

# **Disabling Call Home**

- **1.** UCS-A# scope monitoring
- 2. UCS-A /monitoring # scope callhome
- **3.** UCS-A /monitoring/callhome # **disable**

**4.** UCS-A /monitoring/callhome # commit-buffer

## **DETAILED STEPS**

|        | Command or Action                          | Purpose                                              |
|--------|--------------------------------------------|------------------------------------------------------|
| Step 1 | UCS-A# scope monitoring                    | Enters monitoring mode.                              |
| Step 2 | UCS-A /monitoring # scope callhome         | Enters monitoring call home mode.                    |
| Step 3 | UCS-A /monitoring/callhome # disable       | Enables Call Home.                                   |
| Step 4 | UCS-A /monitoring/callhome # commit-buffer | Commits the transaction to the system configuration. |

## Example

The following example disables Call Home and commits the transaction:

```
UCS-A# scope monitoring
UCS-A /monitoring # scope callhome
UCS-A /monitoring/callhome # disable
UCS-A /monitoring/callhome* # commit-buffer
UCS-A /monitoring/callhome #
```

# **Configuring System Inventory Messages**

# **Configuring System Inventory Messages**

# **SUMMARY STEPS**

- **1.** UCS-A# scope monitoring
- 2. UCS-A /monitoring # scope callhome
- **3.** UCS-A /monitoring/callhome # scope inventory
- **4.** UCS-A /monitoring/callhome/inventory # set send-periodically {off | on}
- 5. UCS-A /monitoring/callhome/inventory # set interval-days interval-num
- 6. UCS-A /monitoring/callhome/inventory # set timeofday-hour hour
- 7. UCS-A /monitoring/callhome/inventory # set timeofday-minute minute
- **8.** UCS-A /monitoring/callhome/inventory # commit-buffer

|        | Command or Action                            | Purpose                                     |
|--------|----------------------------------------------|---------------------------------------------|
| Step 1 | UCS-A# scope monitoring                      | Enters monitoring mode.                     |
| Step 2 | UCS-A /monitoring # scope callhome           | Enters monitoring call home mode.           |
| Step 3 | UCS-A /monitoring/callhome # scope inventory | Enters monitoring call home inventory mode. |

|        | Command or Action                                                          | Purpose                                                                                                    |
|--------|----------------------------------------------------------------------------|----------------------------------------------------------------------------------------------------|
| Step 4 | UCS-A /monitoring/callhome/inventory # set<br>send-periodically {off   on} | Enables or disables the sending of inventory messages.<br>When the <b>on</b> keyword is specified, inventory messages<br>are automatically sent to the Call Home database. |
| Step 5 | UCS-A /monitoring/callhome/inventory # set interval-days<br>interval-num   | Specifies the time interval (in days) at which inventory messages will be sent.                                                                                            |
| Step 6 | UCS-A /monitoring/callhome/inventory # set<br>timeofday-hour hour          | Specifies the hour (using 24-hour format) that inventory messages are sent.                                                                                                |
| Step 7 | UCS-A /monitoring/callhome/inventory # set<br>timeofday-minute minute      | Specifies the number of minutes after the hour that inventory messages are sent.                                                                                           |
| Step 8 | UCS-A /monitoring/callhome/inventory # commit-buffer                       | Commits the transaction to the system configuration.                                                                                                    |

The following example configures Call Home system inventory messages and commits the transaction:

```
UCS-A# scope monitoring
UCS-A /monitoring* # scope callhome
UCS-A /monitoring/callhome* # scope inventory
UCS-A /monitoring/callhome/inventory* # set send-periodically on
UCS-A /monitoring/callhome/inventory* # set interval-days 15
UCS-A /monitoring/callhome/inventory* # set timeofday-hour 21
UCS-A /monitoring/callhome/inventory* # set timeofday-minute 30
UCS-A /monitoring/callhome/inventory* # commit-buffer
UCS-A /monitoring/callhome/inventory #
```

# Sending a System Inventory Message

Use this procedure if you need to manually send a system inventory message outside of the scheduled messages.

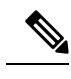

Note

The system inventory message is sent only to those recipients defined in CiscoTAC-1 profile.

## **SUMMARY STEPS**

- **1.** UCS-A# scope monitoring
- **2.** UCS-A /monitoring # scope callhome
- **3.** UCS-A /monitoring/callhome # scope inventory
- 4. UCS-A /monitoring/callhome/inventory # send

|        | Command or Action       | Purpose                 |
|--------|-------------------------|-------------------------|
| Step 1 | UCS-A# scope monitoring | Enters monitoring mode. |

|        | Command or Action                            | Purpose                                                       |
|--------|----------------------------------------------|---------------------------------------------------------------|
| Step 2 | UCS-A /monitoring # scope callhome           | Enters monitoring call home mode.                             |
| Step 3 | UCS-A /monitoring/callhome # scope inventory | Enters monitoring call home inventory mode.                   |
| Step 4 | UCS-A /monitoring/callhome/inventory # send  | Sends the system inventory message to the Call Home database. |

The following example sends the system inventory message to the Call Home database:

```
UCS-A# scope monitoring
UCS-A /monitoring # scope callhome
UCS-A /monitoring/callhome # scope inventory
UCS-A /monitoring/callhome/inventory* # send
```

# **Configuring Call Home Profiles**

# Call Home プロファイル

Call Home プロファイルは、指定した受信者に送信されるアラートを決定します。プロファイルを 設定して、必要な重大度のイベントと障害に対する電子メールアラート、およびアラートのカテ ゴリを表す特定のアラートグループに対する電子メールアラートを送信できます。また、これら のプロファイルを使用して特定の受信者およびアラートグループのセットに対してアラートの形 式を指定することもできます。

アラート グループおよび Call Home プロファイルによって、アラートをフィルタリングし、特定 のプロファイルがアラートの特定のカテゴリだけを受信できるようにすることができます。たと えば、データセンターにはファンおよび電源の問題を処理するハードウェア チームがある場合が あります。このハードウェア チームは、サーバの POST 障害やライセンスの問題は扱いません。 ハードウェアチームが関連したアラートだけを受信するようにするには、ハードウェアチームの Call Home プロファイルを作成し、「環境」アラート グループだけをチェックします。

デフォルトでは、Cisco TAC-1プロファイルを設定する必要があります。指定したレベルのイベントが発生したときに電子メールアラートを1つ以上のアラートグループに送るための追加プロファイルを作成し、それらのアラートについて適切な量の情報とともに受信者を指定することもできます。

たとえば、高い重大度の障害に対して次の2つのプロファイルを設定できます。

アラートグループにアラートを送信する短いテキスト形式のプロファイル。このグループのメンバーは、障害に関する1~2行の説明を受け取ります(この説明を使用して問題を追跡できます)。

CiscoTACアラートグループにアラートを送信する XML 形式のプロファイル。このグループのメンバーは、マシンが読み取り可能な形式で詳細なメッセージを受け取ります(Cisco Systems Technical Assistance Center 推奨)。

# Call Home アラート グループ

アラート グループは、事前定義された Call Home アラートのサブセットです。アラート グループ では、事前定義された、またはカスタムの Call Home プロファイルに送信する Call Home アラー トのセットを選択できます。 Cisco UCS Manager は、次の条件でのみ、宛先プロファイルの電子 メールの宛先に Call Home アラートを送信します。

- Call Home アラートが、その宛先プロファイルに関連付けられているアラート グループのい ずれかに属する場合。
- 宛先プロファイルに設定されているメッセージの重要度以上の Call Home メッセージの重要 度をアラートが持つ場合。

Cisco UCS Manager が生成する各アラートは、アラート グループによって表されるカテゴリに分けられます。次の表では、それらのアラート グループについて説明します。

| アラート グループ  | 説明                                                                                       |  |
|------------|------------------------------------------------------------------------------------------|--|
| Cisco TAC  | Smart Call Home 宛ての、他のアラートグループからのすべてのクリ<br>ティカル アラート。                                    |  |
| Diagnostic | サーバの POST の完了など診断によって生成されたイベント。                                                          |  |
| 環境         | 電源、ファン、および温度アラームなどの環境検知要素に関連する<br>イベント。                                                  |  |
|            | <ul><li>(注) ファンまたは PSU がシャーシから手動で取り外された場合、Call Home アラートは生成されません。これは設計によるものです。</li></ul> |  |

# **Configuring a Call Home Profile**

By default, you must configure the Cisco TAC-1 profile, However, you can also create additional profiles to send email alerts to one or more specified groups when events occur at the level that you specify.

- **1.** UCS-A# scope monitoring
- 2. UCS-A /monitoring # scope callhome
- **3.** UCS-A /monitoring/callhome # **create profile** *profile-name*
- **4.** UCS-A /monitoring/callhome/profile # set level {critical | debug | disaster | fatal | major | minor | normal | notification | warning}
- **5.** UCS-A /monitoring/callhome/profile # set alertgroups group-name

- ciscotac
- diagnostic
- environmental
- inventory
- license
- lifecycle
- linecard
- supervisor
- syslogport
- system
- test
- 6. (Optional) UCS-A /monitoring/callhome/profile # add alertgroups group-names
- 7. UCS-A /monitoring/callhome/profile # set format {shorttxt | xml}
- 8. UCS-A /monitoring/callhome/profile # set maxsize *id-num*
- **9.** UCS-A /monitoring/callhome/profile # create destination *email-addr*
- **10.** UCS-A /monitoring/callhome/profile/destination # **commit-buffer**

|        | Command or Action                                                                                                    | Purpose                                                                                                    |
|--------|----------------------------------------------------------------------------------------------------|----------------------------------------------------------------------------------------------------|
| Step 1 | UCS-A# scope monitoring                                                                                                    | Enters monitoring mode.                                                                                                    |
| Step 2 | UCS-A /monitoring # scope callhome                                                                                                    | Enters monitoring call home mode.                                                                                                    |
| Step 3 | UCS-A /monitoring/callhome # create profile<br>profile-name                                                                                                    | Enters monitoring call home profile mode.                                                                                                    |
| Step 4 | UCS-A /monitoring/callhome/profile # set level {critical<br>  debug   disaster   fatal   major   minor   normal  <br>notification   warning}                                                                                       | Specifies the event level for the profile. Each profile can<br>have its own unique event level.<br>Cisco UCS faults that are greater than or equal to the event<br>level will trigger this profile. |
| Step 5 | UCS-A /monitoring/callhome/profile # set alertgroups<br>group-name<br>• ciscotac<br>• diagnostic<br>• environmental<br>• inventory<br>• license<br>• lifecycle<br>• linecard<br>• supervisor<br>• syslogport<br>• system<br>• test | Specifies one or more groups that are alerted based on the profile. The <i>group-name</i> argument can be one or more of the following keywords entered on the same command line:                   |

|         | Command or Action                                                              | Purpose                                                                                                    |
|---------|--------------------------------------------------------------------------------|----------------------------------------------------------------------------------------------------|
| Step 6  | (Optional) UCS-A /monitoring/callhome/profile # add<br>alertgroups group-names | Adds one or more groups to the existing list of groups that are alerted based on the Call Home profile.                                                                                                    |
|         |                                                                                | <b>Note</b> You must use the <b>add alertgroups</b> command to add more alert groups to the existing alert group list. Using the <b>set alertgroups</b> command will replace any pre-existing alert groups with a new group list.                                                                                                    |
| Step 7  | UCS-A /monitoring/callhome/profile # set format<br>{shorttxt   xml}            | Specifies the formatting method to use for the e-mail messages.                                                                                                    |
| Step 8  | UCS-A /monitoring/callhome/profile # set maxsize<br>id-num                     | Specifies the maximum size (in characters) of the email message.                                                                                                    |
| Step 9  | UCS-A /monitoring/callhome/profile # create destination<br>email-addr          | Specifies the email address to which Call Home alerts<br>should be sent. This email address receives Callhome<br>Alerts/Faults. Use multiple <b>create destination</b> commands<br>in monitoring call home profile mode to specify multiple<br>email recipients. Use the <b>delete destination</b> command<br>in monitoring call home profile mode to delete a specified<br>email recipient. |
| Step 10 | UCS-A /monitoring/callhome/profile/destination #<br>commit-buffer              | Commits the transaction to the system configuration.                                                                                                    |

The following example configures a Call Home profile and commits the transaction:

```
UCS-A# scope monitoring
UCS-A /monitoring* # scope callhome
UCS-A /monitoring/callhome* # create profile TestProfile
UCS-A /monitoring/callhome/profile* # set level normal
UCS-A /monitoring/callhome/profile* # set alertgroups test diagnostic
UCS-A /monitoring/callhome/profile* # set format xml
UCS-A /monitoring/callhome/profile* # set maxsize 100000
UCS-A /monitoring/callhome/profile* # create destination admin@MyCompany.com
UCS-A /monitoring/callhome/profile/destination* # commit-buffer
UCS-A /monitoring/callhome/profile/destination #
```

# **Deleting a Call Home Profile**

- **1.** UCS-A# scope monitoring
- 2. UCS-A /monitoring # scope callhome
- **3.** UCS-A /monitoring/callhome # **delete profile** profile-name
- 4. UCS-A /monitoring/callhome # commit-buffer

|        | Command or Action                                                         | Purpose                                              |
|--------|---------------------------------------------------------------------------|------------------------------------------------------|
| Step 1 | UCS-A# scope monitoring                                                   | Enters monitoring mode.                              |
| Step 2 | UCS-A /monitoring # scope callhome                                        | Enters monitoring call home mode.                    |
| Step 3 | UCS-A /monitoring/callhome # <b>delete profile</b><br><i>profile-name</i> | Deletes the specified profile.                       |
| Step 4 | UCS-A /monitoring/callhome # commit-buffer                                | Commits the transaction to the system configuration. |

### Example

The following example deletes the Call Home profile named TestProfile and commits the transaction:

```
UCS-A# scope monitoring
UCS-A /monitoring # scope callhome
UCS-A /monitoring/callhome # delete profile TestProfile
UCS-A /monitoring/callhome # commit-buffer
UCS-A /monitoring/callhome #
```

# **Sending a Test Call Home Alert**

### Before you begin

Configure Call Home and a Call Home Profile.

## **SUMMARY STEPS**

- **1.** UCS-A# scope monitoring
- **2.** UCS-A /monitoring # scope callhome
- 3. UCS-A /monitoring/callhome # send-test-alert {[alert-group {diagnostic | environmental}] [alert-level {critical | debug | fatal | major | minor | normal | notify | warning}] [alert-message-type {conf | diag | env | inventory | syslog | test}] [alert-message-subtype {delta | full | goldmajor | goldminor | goldnormal | major | minor | nosubtype | test}] [alert-description description]}

|        | Command or Action                                                                                                    | Purpose                                                                                                    |
|--------|----------------------------------------------------------------------------------------------------|----------------------------------------------------------------------------------------------------|
| Step 1 | UCS-A# scope monitoring                                                                                                    | Enters monitoring mode.                                                                                                    |
| Step 2 | UCS-A /monitoring # scope callhome                                                                                                    | Enters monitoring call home mode.                                                                                                    |
| Step 3 | UCS-A /monitoring/callhome # send-test-alert<br>{[alert-group {diagnostic   environmental}] [alert-level<br>{critical   debug   fatal   major   minor   normal   notify<br>  warning}] [alert-message-type {conf   diag   env  <br>inventory   syslog   test}] [alert-message-subtype {delta | Sends a test Call Home alert. The test Call Home alert must<br>specify all <b>alert-*</b> parameters or Cisco UCS Manager cannot<br>generate the test message. The <b>alert-*</b> parameters include<br>the following:<br>• <b>alert-description</b> —Alert description |

| Command or Action                                                                                                  | Purpose                                                                                                    |
|----------------------------------------------------------------------------------------------------|----------------------------------------------------------------------------------------------------|
| full   goldmajor   goldminor   goldnormal   major  <br>minor   nosubtune   test}] [elert_description description]} | • alert-group—Alert group                                                                                                    |
|                                                                                                    | alert-level—Event severity level                                                                                                    |
|                                                                                                    | alert-message-type—Message type                                                                                                    |
|                                                                                                    | alert-message-subtype—Message subtype                                                                                                    |
|                                                                                                    | When a test Call Home alert is sent, Call Home responds<br>as it would to any other alert and delivers it to the configured<br>destination email addresses. |

The following example sends a test Call Home alert to the configured destination email address of the environmental alert group:

```
UCS-A# scope monitoring
UCS-A /monitoring # scope callhome
UCS-A /monitoring/callhome # send-test-alert alert-group diagnostic
alert-level critical alert-message-type test alert-message-subtype major
alert-description "This is a test alert"
```

# **Configuring Call Home Policies**

# Call Home ポリシー

Call Home ポリシーは、特定の種類の障害またはシステム イベントに対して Call Home アラート を送信するかどうかを決定します。デフォルトでは、特定の種類の障害およびシステム イベント に対してアラートを送信するよう Call Home がイネーブルになります。

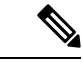

(注) デフォルトの障害やシステム イベントを処理しないように Cisco UCS Manager を設定できます。

ある種類の障害またはイベントに対してアラートを無効にするには、まず最初にその種類に対して Call Home ポリシーを作成し、次にそのポリシーを無効にします。

# **Configuring a Call Home Policy**

# P

**Tip** By default, email alerts are sent for all critical system events. However, you can optionally configure Call Home policies to enable or disable sending email alerts for other critical system events.

### **SUMMARY STEPS**

- **1.** UCS-A# scope monitoring
- **2.** UCS-A /monitoring # scope callhome
- **3.** UCS-A /monitoring/callhome # create policy {equipment-inoperable | fru-problem | identity-unestablishable | thermal-problem | voltage-problem}
- 4. UCS-A /monitoring/callhome/policy # {disabled | enabled}
- **5.** UCS-A /monitoring/callhome/policy # **commit-buffer**

#### **DETAILED STEPS**

|        | Command or Action                                                                                                    | Purpose                                                                   |
|--------|----------------------------------------------------------------------------------------------------|---------------------------------------------------------------------------|
| Step 1 | UCS-A# scope monitoring                                                                                                    | Enters monitoring mode.                                                   |
| Step 2 | UCS-A /monitoring # scope callhome                                                                                                    | Enters monitoring call home mode.                                         |
| Step 3 | UCS-A /monitoring/callhome # create policy<br>{equipment-inoperable   fru-problem  <br>identity-unestablishable   thermal-problem  <br>voltage-problem} | Creates the specified policy and enters monitoring call home policy mode. |
| Step 4 | UCS-A/monitoring/callhome/policy # {disabled   enabled}                                                                                                 | Disables or enables the sending of email alerts for the specified policy. |
| Step 5 | UCS-A /monitoring/callhome/policy # commit-buffer                                                                                                    | Commits the transaction to the system configuration.                      |

#### Example

The following example creates a Call Home policy that disables the sending of email alerts for system events pertaining to voltage problems and commits the transaction:

```
UCS-A# scope monitoring
UCS-A /monitoring* # scope callhome
UCS-A /monitoring/callhome* # create policy voltage-problem
UCS-A /monitoring/callhome/policy* # disabled
UCS-A /monitoring/callhome/policy* # commit-buffer
UCS-A /monitoring/callhome/policy #
```

# **Disabling a Call Home Policy**

- **1.** UCS-A# scope monitoring
- **2.** UCS-A /monitoring # scope callhome
- **3.** UCS-A /monitoring/callhome # scope policy {equipment-inoperable | fru-problem | identity-unestablishable | thermal-problem | voltage-problem}
- 4. UCS-A /monitoring/callhome/policy # disable
- 5. UCS-A /monitoring/callhome/policy # commit-buffer

|        | Command or Action                                                                                                    | Purpose                                                           |
|--------|----------------------------------------------------------------------------------------------------|-------------------------------------------------------------------|
| Step 1 | UCS-A# scope monitoring                                                                                                    | Enters monitoring mode.                                           |
| Step 2 | UCS-A /monitoring # scope callhome                                                                                                    | Enters monitoring call home mode.                                 |
| Step 3 | UCS-A /monitoring/callhome # scope policy<br>{equipment-inoperable   fru-problem  <br>identity-unestablishable   thermal-problem  <br>voltage-problem} | Enters monitoring call home policy mode for the specified policy. |
| Step 4 | UCS-A /monitoring/callhome/policy # disable                                                                                                    | Disables the specified policy.                                    |
| Step 5 | UCS-A /monitoring/callhome/policy # commit-buffer                                                                                                    | Commits the transaction to the system configuration.              |

### Example

The following example disables the Call Home policy named voltage-problem and commits the transaction:

```
UCS-A# scope monitoring
UCS-A /monitoring # scope callhome
UCS-A /monitoring/callhome # scope policy voltage-problem
UCS-A /monitoring/callhome/policy # disable
UCS-A /monitoring/callhome/policy* # commit-buffer
UCS-A /monitoring/callhome/policy #
```

# **Enabling a Call Home Policy**

## **SUMMARY STEPS**

- **1.** UCS-A# scope monitoring
- 2. UCS-A /monitoring # scope callhome
- **3.** UCS-A /monitoring/callhome # scope policy {equipment-inoperable | fru-problem | identity-unestablishable | thermal-problem | voltage-problem}
- 4. UCS-A /monitoring/callhome/policy # enable
- 5. UCS-A /monitoring/callhome/policy # commit-buffer

|        | Command or Action                                                                                                    | Purpose                                                           |
|--------|----------------------------------------------------------------------------------------------------|-------------------------------------------------------------------|
| Step 1 | UCS-A# scope monitoring                                                                                                    | Enters monitoring mode.                                           |
| Step 2 | UCS-A /monitoring # scope callhome                                                                                                    | Enters monitoring call home mode.                                 |
| Step 3 | UCS-A /monitoring/callhome # scope policy<br>{equipment-inoperable   fru-problem  <br>identity-unestablishable   thermal-problem  <br>voltage-problem} | Enters monitoring call home policy mode for the specified policy. |

|        | Command or Action                                 | Purpose                                              |
|--------|---------------------------------------------------|------------------------------------------------------|
| Step 4 | UCS-A /monitoring/callhome/policy # enable        | Enables the specified policy.                        |
| Step 5 | UCS-A /monitoring/callhome/policy # commit-buffer | Commits the transaction to the system configuration. |

The following example enables the Call Home policy named voltage-problem and commits the transaction:

```
UCS-A# scope monitoring
UCS-A /monitoring # scope callhome
UCS-A /monitoring/callhome # scope policy voltage-problem
UCS-A /monitoring/callhome/policy # enable
UCS-A /monitoring/callhome/policy* # commit-buffer
UCS-A /monitoring/callhome/policy #
```

# **Deleting a Call Home Policy**

## SUMMARY STEPS

- **1.** UCS-A# scope monitoring
- **2.** UCS-A /monitoring # scope callhome
- **3.** UCS-A /monitoring/callhome # delete policy {equipment-inoperable | fru-problem | identity-unestablishable | thermal-problem | voltage-problem}
- 4. UCS-A /monitoring/callhome # commit-buffer

# **DETAILED STEPS**

|        | Command or Action                                                                                                    | Purpose                                              |
|--------|----------------------------------------------------------------------------------------------------|------------------------------------------------------|
| Step 1 | UCS-A# scope monitoring                                                                                                    | Enters monitoring mode.                              |
| Step 2 | UCS-A /monitoring # scope callhome                                                                                                    | Enters monitoring call home mode.                    |
| Step 3 | UCS-A /monitoring/callhome # delete policy<br>{equipment-inoperable   fru-problem  <br>identity-unestablishable   thermal-problem  <br>voltage-problem} | Deletes the specified policy                         |
| Step 4 | UCS-A /monitoring/callhome # commit-buffer                                                                                                    | Commits the transaction to the system configuration. |

### Example

The following example deletes the Call Home policy named voltage-problem and commits the transaction:

```
UCS-A# scope monitoring
UCS-A /monitoring # scope callhome
UCS-A /monitoring/callhome # delete policy voltage-problems
```

UCS-A /monitoring/callhome\* # commit-buffer UCS-A /monitoring/callhome #

# **Configuring Anonymous Reporting**

# **Enabling Anonymous Reporting**

#### SUMMARY STEPS

- **1.** UCS-A # scope monitoring
- 2. UCS-A/monitoring # scope callhome
- 3. (Optional) UCS-A/monitoring/callhome # show anonymous-reporting
- 4. UCS-A/monitoring/callhome # enable anonymous-reporting
- 5. UCS-A/monitoring/callhome # commit-buffer

#### **DETAILED STEPS**

|        | Command or Action                                                                | Purpose                                                 |
|--------|----------------------------------------------------------------------------------|---------------------------------------------------------|
| Step 1 | UCS-A # scope monitoring                                                         | Enters monitoring mode.                                 |
| Step 2 | UCS-A/monitoring # scope callhome                                                | Enters monitoring call home mode.                       |
| Step 3 | (Optional) UCS-A/monitoring/callhome # <b>show</b><br><b>anonymous-reporting</b> | Displays if anonymous reporting is enabled or disabled. |
| Step 4 | UCS-A/monitoring/callhome # enable<br>anonymous-reporting                        | Enables anonymous reporting on Smart Call Home.         |
| Step 5 | UCS-A/monitoring/callhome # commit-buffer                                        | Commits the transaction to the system configuration.    |

### Example

The following example shows how to enable anonymous reporting on the Call Home server:

# **Disabling Anonymous Reporting**

#### **SUMMARY STEPS**

- **1.** UCS-A # scope monitoring
- 2. UCS-A/monitoring # scope callhome
- 3. (Optional) UCS-A/monitoring/callhome # show anonymous-reporting
- 4. UCS-A/monitoring/callhome # disable anonymous-reporting
- 5. UCS-A/monitoring/callhome # commit-buffer

# **DETAILED STEPS**

|        | Command or Action                                                                | Purpose                                                     |
|--------|----------------------------------------------------------------------------------|-------------------------------------------------------------|
| Step 1 | UCS-A # scope monitoring                                                         | Enters monitoring mode.                                     |
| Step 2 | UCS-A/monitoring # scope callhome                                                | Enters monitoring call home mode.                           |
| Step 3 | (Optional) UCS-A/monitoring/callhome # <b>show</b><br><b>anonymous-reporting</b> | Displays if anonymous reporting is enabled or disabled.     |
| Step 4 | UCS-A/monitoring/callhome # <b>disable</b><br>anonymous-reporting                | Disables anonymous reporting on the Smart Call Home server. |
| Step 5 | UCS-A/monitoring/callhome # commit-buffer                                        | Commits the transaction to the system configuration.        |

### Example

The following example shows how to disable anonymous reporting on the Call Home server:

```
UCS-A # scope monitoring
UCS-A/monitoring # scope callhome
UCS-A/mnitoring/callhome # show anonymous-reporting
Anonymous Reporting:
    Admin State
    ______
    On
UCS-A/monitoring/callhome* # disable anonymous-reporting
UCS-A/monitoring/callhome # commit-buffer
UCS-A/monitoring/callhome # show anonymous-reporting
Anonymous Reporting:
    Admin State
    ______
    Off
```

# **Viewing Anonymous Reports**

- **1.** UCS-A # scope monitoring
- 2. UCS-A/monitoring # scope callhome

- 3. UCS-A/monitoring/callhome # scope anonymous-reporting
- 4. UCS-A/monitoring/callhome/anonymous-reporting # show detail
- 5. UCS-A/monitoring/callhome/anonymous-reporting # show inventory
- 6. UCS-A/monitoring/callhome/anonymous-reporting # show content

|        | Command or Action                                              | Purpose                                           |
|--------|----------------------------------------------------------------|---------------------------------------------------|
| Step 1 | UCS-A # scope monitoring                                       | Enters monitoring mode.                           |
| Step 2 | UCS-A/monitoring # scope callhome                              | Enters monitoring call home mode.                 |
| Step 3 | UCS-A/monitoring/callhome # scope<br>anonymous-reporting       | Enters anonymous reporting mode.                  |
| Step 4 | UCS-A/monitoring/callhome/anonymous-reporting # show detail    | Displays the SMTP server address and server port. |
| Step 5 | UCS-A/monitoring/callhome/anonymous-reporting # show inventory | Displays the anonymous reporting information.     |
| Step 6 | UCS-A/monitoring/callhome/anonymous-reporting # show content   | Displays the anonymous report sample information. |

#### **Example**

The following example shows how to display anonymous reports from the Call Home server:

```
UCS-A # scope monitoring
UCS-A/monitoring # scope callhome
UCS-A/monitoring/callhome # scope anonymous-reporting
UCS-A/monitoring/callhome/anonymous-reporting # show detail
UCS-A/monitoring/callhome/anonymous-reporting # show inventory
UCS-A/monitoring/callhome/anonymous-reporting # show content
<anonymousData>
<discreteData
smartCallHomeContract="false"
ethernetMode="EndHost"
fcMode="EndHost"
disjointL2Used="false"
fabricFailoverUsed="false"
numVnicAdaptTempl="3"
numServiceProfiles="7"
updatingSPtemplUsed="false"
initialSPtemplUsed="true"
lanConnPolicyUsed="true"
sanConnPolicyUsed="false"
updatingAdaptTemplUsed="false"
initialAdaptTemplUsed="true"
numMsoftVMnets="10"
numOfVMs="3"
discreteFEX="false"
ucsCentralConnected="false"/>
<bladeUnit
chassisId="1"
slotId="4"
```

# **Configuring Smart Call Home**

# **Configuring Smart Call Home**

.....

### **SUMMARY STEPS**

- **1.** UCS-A# scope monitoring
- **2.** UCS-A /monitoring # scope callhome
- **3.** UCS-A /monitoring/callhome # enable
- 4. UCS-A /monitoring/callhome # set contact *name*
- 5. UCS-A /monitoring/callhome # set email email-addr
- 6. UCS-A /monitoring/callhome # set phone-contact phone-num
- 7. UCS-A /monitoring/callhome # set street-address street-addr
- 8. UCS-A /monitoring/callhome # set customer-id *id-num*
- 9. UCS-A /monitoring/callhome # set contract-id *id-num*
- **10.** UCS-A /monitoring/callhome # set site-id *id-num*
- **11.** UCS-A /monitoring/callhome # **set from-email** *email-addr*
- 12. UCS-A /monitoring/callhome # set reply-to-email email-addr
- **13.** UCS-A /monitoring/callhome # set hostname {hostname | ip-addr}
- **14.** UCS-A /monitoring/callhome # set port *port-num*
- **15.** UCS-A /monitoring/callhome # set throttling {off | on}
- **16.** UCS-A /monitoring/callhome # set urgency {alerts | critical | debugging | emergencies | errors | information | notifications | warnings}
- **17.** UCS-A /monitoring/callhome # commit-buffer

|        | Command or Action                                 | Purpose                                                                   |
|--------|---------------------------------------------------|---------------------------------------------------------------------------|
| Step 1 | UCS-A# scope monitoring                           | Enters monitoring mode.                                                   |
| Step 2 | UCS-A /monitoring # scope callhome                | Enters monitoring call home mode.                                         |
| Step 3 | UCS-A /monitoring/callhome # enable               | Enables Call Home.                                                        |
| Step 4 | UCS-A /monitoring/callhome # set contact name     | Cisco Smart Call Home によってこの電子メールアド<br>レスに登録メールが送信されます。                   |
| Step 5 | UCS-A /monitoring/callhome # set email email-addr | Specifies the email address of the main Call Home contact person.         |
|        |                                                   | Cisco Smart Call Home sends the registration email to this email address. |

|         | Command or Action                                                                                                    | Purpose                                                                                                    |
|---------|----------------------------------------------------------------------------------------------------|----------------------------------------------------------------------------------------------------|
| Step 6  | UCS-A /monitoring/callhome # set phone-contact phone-num                                                                                       | Specifies the phone number of the main Call Home contact<br>person. The phone number must be in international format,<br>starting with a + (plus sign) and a country code.                   |
| Step 7  | UCS-A /monitoring/callhome # set street-address<br>street-addr                                                                                 | Specifies the street address of the main Call Home contact person.                                                                                                    |
| Step 8  | UCS-A /monitoring/callhome # set customer-id <i>id-num</i>                                                                                     | Specifies the CCO identification number that includes the contract numbers for the support contract in its entitlements. The number can be up to 255 alphanumeric characters in free format. |
| Step 9  | UCS-A /monitoring/callhome # set contract-id id-num                                                                                            | Specifies the contract identification number from the service agreement. The number can be up to 255 alphanumeric characters in free format.                                                 |
| Step 10 | UCS-A /monitoring/callhome # set site-id <i>id-num</i>                                                                                         | Specifies the site identification number from the service agreement. The number can be up to 255 alphanumeric characters in free format.                                                     |
| Step 11 | UCS-A /monitoring/callhome # set from-email<br>email-addr                                                                                      | Specifies the email address to use for the From field in Call Home messages.                                                                                                    |
| Step 12 | UCS-A /monitoring/callhome # set reply-to-email<br>email-addr                                                                                  | Specifies the email address to use for the Reply To field in Call Home messages.                                                                                                    |
| Step 13 | UCS-A /monitoring/callhome # set hostname {hostname<br>  ip-addr}                                                                              | Specifies the hostname or IP address of the SMTP server that Call Home uses to send email messages.                                                                                          |
| Step 14 | UCS-A /monitoring/callhome # set port port-num                                                                                                 | Specifies the SMTP server port that Call Home uses to send email messages. Valid port numbers are 1 to 65535.                                                                                |
| Step 15 | UCS-A /monitoring/callhome # set throttling {off   on}                                                                                         | Enables or disables Call Home throttling. When enabled, throttling prevents too many Call Home email messages from being sent for the same event. By default, throttling is enabled.         |
| Step 16 | UCS-A /monitoring/callhome # set urgency {alerts  <br>critical   debugging   emergencies   errors   information<br>  notifications   warnings} | Specifies the urgency level for Call Home email messages.                                                                                                    |
| Step 17 | UCS-A /monitoring/callhome # commit-buffer                                                                                                    | Commits the transaction to the system configuration.                                                                                                    |

The following example configures Call Home and commits the transaction:

```
UCS-A# scope monitoring
UCS-A /monitoring* # scope callhome
UCS-A /monitoring/callhome* # enable
UCS-A /monitoring/callhome* # set contact "Steve Jones"
UCS-A /monitoring/callhome* # set email admin@MyCompany.com
```

```
UCS-A /monitoring/callhome* # set phone-contact +1-001-408-555-1234
UCS-A /monitoring/callhome* # set street-address "123 N. Main Street, Anytown, CA, 99885"
UCS-A /monitoring/callhome* # set customer-id 1234567
UCS-A /monitoring/callhome* # set contract-id 99887766
UCS-A /monitoring/callhome* # set site-id 5432112
UCS-A /monitoring/callhome* # set from-email person@MyCompany.com
UCS-A /monitoring/callhome* # set reply-to-email person@MyCompany.com
UCS-A /monitoring/callhome* # set nostname 192.168.100.12
UCS-A /monitoring/callhome* # set port 25
UCS-A /monitoring/callhome* # set throttling on
UCS-A /monitoring/callhome* # set urgency information
UCS-A /monitoring/callhome* # set urgency information
UCS-A /monitoring/callhome* # commit-buffer
UCS-A /monitoring/callhome #
```

### What to do next

Continue to "Configuring the Default Cisco TAC-1 Profile, on page 27" to configure a Call Home profile for use with Smart Call Home.

# **Configuring the Default Cisco TAC-1 Profile**

CiscoTAC-1 プロファイルのデフォルト設定は次のとおりです。

- •レベルは標準です
- ・CiscoTAC 警報グループだけが選択されています
- 形式は xml です
- 最大メッセージサイズは 5000000です

### Before you begin

Complete the "Configuring Smart Call Home, on page 25" section.

## **SUMMARY STEPS**

- 1. UCS-A /monitoring/callhome # scope profile CiscoTac-1
- 2. UCS-A /monitoring/callhome/profile # set level normal
- 3. UCS-A /monitoring/callhome/profile # set alertgroups ciscotac
- 4. UCS-A /monitoring/callhome/profile # set format xml
- 5. UCS-A /monitoring/callhome/profile # set maxsize 5000000
- 6. UCS-A /monitoring/callhome/profile # create destination callhome@cisco.com
- 7. UCS-A /monitoring/callhome/profile/destination # exit
- 8. UCS-A /monitoring/callhome/profile # exit

|        | Command or Action                                     | Purpose                                                                          |
|--------|-------------------------------------------------------|----------------------------------------------------------------------------------|
| Step 1 | UCS-A /monitoring/callhome # scope profile CiscoTac-1 | Enters monitoring call home profile mode for the default<br>Cisco TAC-1 profile. |

|        | Command or Action                                                          | Purpose                                                          |
|--------|----------------------------------------------------------------------------|------------------------------------------------------------------|
| Step 2 | UCS-A /monitoring/callhome/profile # set level normal                      | Specifies the <b>normal</b> event level for the profile.         |
| Step 3 | UCS-A /monitoring/callhome/profile # set alertgroups ciscotac              | Specifies the <b>ciscotac</b> alert group for the profile.       |
| Step 4 | UCS-A /monitoring/callhome/profile # set format xml                        | Specifies the e-mail message format to <b>xml</b> .              |
| Step 5 | UCS-A /monitoring/callhome/profile # set maxsize<br>5000000                | Specifies the maximum size of <b>5000000</b> for email messages. |
| Step 6 | UCS-A /monitoring/callhome/profile # create destination callhome@cisco.com | Specifies the email recipient to <b>callhome@cisco.com</b> .     |
| Step 7 | UCS-A /monitoring/callhome/profile/destination # exit                      | Exits to monitoring call home profile mode.                      |
| Step 8 | UCS-A /monitoring/callhome/profile # exit                                  | Exits to monitoring call home mode.                              |

The following example configures the default Cisco TAC-1 profile for use with Smart Call Home:

```
UCS-A /monitoring/callhome* # scope profile CiscoTac-1
UCS-A /monitoring/callhome/profile* # set level normal
UCS-A /monitoring/callhome/profile* # set alertgroups ciscotac
UCS-A /monitoring/callhome/profile* # set format xml
UCS-A /monitoring/callhome/profile* # set maxsize 5000000
UCS-A /monitoring/callhome/profile* # create destination callhome@cisco.com
UCS-A /monitoring/callhome/profile/destination* # exit
UCS-A /monitoring/callhome/profile* # exit
UCS-A /monitoring/callhome/profile* # exit
```

#### What to do next

Continue to "Configuring a System Inventory Message for Smart Call Home, on page 28" to configure system inventory messages for use with Smart Call Home.

# Configuring a System Inventory Message for Smart Call Home

#### Before you begin

Complete the "Configuring the Default Cisco TAC-1 Profile, on page 27" section.

- **1.** UCS-A /monitoring/callhome # scope inventory
- 2. UCS-A /monitoring/callhome/inventory # set send-periodically {off | on}
- **3.** UCS-A /monitoring/callhome/inventory # set interval-days interval-num
- 4. UCS-A /monitoring/callhome/inventory # set timeofday-hour hour
- 5. UCS-A /monitoring/callhome/inventory # set timeofday-minute minute
- 6. UCS-A /monitoring/callhome/inventory # commit-buffer

|        | Command or Action                                                          | Purpose                                                                                                    |
|--------|----------------------------------------------------------------------------|----------------------------------------------------------------------------------------------------|
| Step 1 | UCS-A /monitoring/callhome # scope inventory                               | Enters monitoring call home inventory mode.                                                                                                    |
| Step 2 | UCS-A /monitoring/callhome/inventory # set<br>send-periodically {off   on} | Enables or disables the sending of inventory messages.<br>When the <b>on</b> keyword is specified, inventory messages<br>are automatically sent to the Call Home database. |
| Step 3 | UCS-A /monitoring/callhome/inventory # set interval-days<br>interval-num   | Specifies the the time interval (in days) at which inventory messages will be sent.                                                                                        |
| Step 4 | UCS-A /monitoring/callhome/inventory # set<br>timeofday-hour hour          | Specifies the hour (using 24-hour format) that inventory messages are sent.                                                                                                |
| Step 5 | UCS-A /monitoring/callhome/inventory # set<br>timeofday-minute minute      | Specifies the number of minutes after the hour that inventory messages are sent.                                                                                           |
| Step 6 | UCS-A /monitoring/callhome/inventory # commit-buffer                       | Commits the transaction to the system configuration.                                                                                                    |

## Example

The following example configures Call Home system inventory messages and commits the transaction:

```
UCS-A /monitoring/callhome* # scope inventory
UCS-A /monitoring/callhome/inventory* # set send-periodically on
UCS-A /monitoring/callhome/inventory* # set interval-days 15
UCS-A /monitoring/callhome/inventory* # set timeofday-hour 21
UCS-A /monitoring/callhome/inventory* # set timeofday-minute 30
UCS-A /monitoring/callhome/inventory* # commit-buffer
UCS-A /monitoring/callhome/inventory #
```

### What to do next

Continue to "Registering Smart Call Home, on page 29" to send an inventory message that starts the Smart Call Home registration process.

# **Registering Smart Call Home**

### Before you begin

Complete the "Configuring a System Inventory Message for Smart Call Home, on page 28" section.

## **SUMMARY STEPS**

1. UCS-A /monitoring/callhome/inventory # send

|        | Command or Action                           | Purpose                                                                                                    |
|--------|---------------------------------------------|----------------------------------------------------------------------------------------------------|
| Step 1 | UCS-A /monitoring/callhome/inventory # send | Sends the system inventory message to the Smart Call Home database.                                                                                                    |
|        |                                             | When Cisco receives the system inventory, a Smart Call<br>Home registration email is sent to the email address that<br>you configured as the email address for the main Smart Call<br>Home contact. |

### Example

The following example sends the system inventory message to the Smart Call Home database:

UCS-A /monitoring/callhome/inventory # send

#### What to do next

When you receive the registration email from Cisco, do the following to complete registration for Smart Call Home:

**1.** Click the link in the email.

The link opens the Cisco Smart Call Home portal in your web browser.

- 2. Log into the Cisco Smart Call Home portal.
- 3. Follow the steps provided by Cisco Smart Call Home.

After you agree to the terms and conditions, the Cisco Smart Call Home registration for the Cisco UCS  $F \neq I \sim$  is complete.